# HONDA

# Service Bulletin

22-022

#### June 24, 2022

Version 1

# ACC Warning Light Is On With DTC B2A60-96

#### **AFFECTED VEHICLES**

| Year | Model       | Trim          | VIN Range                                |
|------|-------------|---------------|------------------------------------------|
| 2022 | Civic Sedan | LX            | 2HGFE2F2.NH500001 thru 2HGFE2F2.NH584673 |
| 2022 | Civic Sedan | Sport         | 2HGFE2F5.NH500002 thru 2HGFE2F5.NH586203 |
| 2022 | Civic Sedan | EX            | 2HGFE1F7.NH302433 thru 2HGFE1F7.NH321367 |
| 2022 | Civic Sedan | Sport Touring | 2HGFE1F9.NH300001 thru 2HGFE1F9.NH321070 |
| 2022 | Civic Sedan | Si            | 2HGFE1E5.NH470001 thru 2HGFE1E5.NH473860 |

#### **SYMPTOM**

Cruise control is not working and all the ACC lights are illuminated with DTC B2A60-96, *Multipurpose Camera Unit Hardware Malfunction*.

#### **POSSIBLE CAUSE**

Software issues with the multipurpose camera.

#### **CORRECTIVE ACTION**

Update the driver support software to the most current software version.

#### WARRANTY CLAIM INFORMATION

The normal warranty applies.

| Operation<br>Number | Description                   | Flat Rate<br>Time | Defect<br>Code | Symptom<br>Code | Template<br>ID | Failed Part Number |
|---------------------|-------------------------------|-------------------|----------------|-----------------|----------------|--------------------|
| 4815D2              | Update the ACC/CMBS Software. | 0.2 hr            | 03214          | 03217           | A22022A        | 36163-T20-A04      |

**CUSTOMER INFORMATION:** The information in this bulletin is intended for use only by skilled technicians who have the proper tools, equipment, and training to correctly and safely maintain your vehicle. These procedures should not be attempted by "do-it-yourselfers," and you should not assume this bulletin applies to your vehicle, or that your vehicle has the condition described. To determine whether this information applies, contact an authorized Honda automobile dealer.

NOTE: Unnecessary or incorrect repairs resulting from a failure to update the diagnostic and reprogramming software are not covered under warranty.

#### Before beginning the repair, make sure all diagnostic and reprogramming software are updated as listed.

| i-HDS Software Version             | 1.006.062 or later   |
|------------------------------------|----------------------|
| HDS Software Version               | 3.104.047 or later   |
| J2534 Rewrite Software Information |                      |
| PC Application Version             | 1.00.0034            |
| Database Update                    | 31-MAY-2022 or later |
| NoticeDB Version                   | 31-MAY-2022 or later |

#### Update only the systems and software listed in this service bulletin.

#### Do not use the MongoosePRO VCI for this service bulletin as it is not an American Honda-approved device.

For more information about updating vehicle systems, refer to service bulletin 01-023, Updating Control Units/Modules.

| Year/Model           | Vehicle System | Program ID (or later) |
|----------------------|----------------|-----------------------|
| 2022 Civic Sedan     | ACC/CMBS       | 36161-T20-A080        |
| 2022 Civic Hatchback | ACC/CMBS       | 36161-T47-A070        |
| 2022 Civic Si Sedan  | ACC/CMBS       | 36161-T38-A070        |

#### **INSPECTION PROCEDURE**

Connect the i-HDS and check for DTC's.

- If DTC B2A60-96, *Multipurpose Camera Unit Hardware Malfunction* is found, clear and recheck.
- If the DTC remains cleared, proceed to the Repair Procedure and update the ACC/CMBS software.
- If the DTC does not clear, continue with normal troubleshooting.

#### **REPAIR PROCEDURE**

- Make sure the 12-volt battery is fully charged before starting an update.
- Connect a fully charged jumper battery to the vehicle, and leave it connected during the entire procedure to maintain steady voltage.
- Do not use the GR8 because the vehicle requires a steady electrical current.
- Control module failure caused by the improper completion of a software update (early key cycle, low battery voltage, disconnected DLC cable, etc.) is not covered by warranty.
- If an error occurs during the update or the i-HDS freezes, **do not disconnect the battery or turn the ignition to OFF**. Reboot the i-HDS, and start over.
- To prevent control unit damage, do not operate anything electrical (headlights, audio system, brakes, A/C, power windows, door locks, etc.) during the update.
- Warranty reimbursement for technician labor is not allowed for **routine** checking/installation of any available software update.
- High temperature in the engine compartment might cause the VSA modulator-control unit to become too hot to run the update. If the engine has been running before this procedure, open the hood and cool the engine compartment.

• Do an ALL DTC Check to clear any codes that may have set during the update.

NOTE: When doing this update on vehicles with the 9" center display, certain system messages may appear on the screen after the update. This is normal and the messages will clear after a few minutes once the ignition is placed in IGII or in the run position.

1. From the desktop, select **i-HDS**.

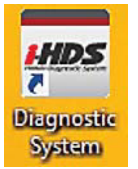

2. From the HOME menu, select the **J2534 Rewrite**.

| 1-CHU                                 |                        |              |
|---------------------------------------|------------------------|--------------|
| Connect to the Vehicle                | Stored Uata Flayback   | Settings     |
| Releted applications                  | Immobilizer Setup Tool | 22534 Rawrte |
| VCI Reset<br>(may take up to an hour) |                        |              |
| (may take up to an hour)              |                        |              |

3. When prompted select **Start**, do not enter a service bulletin number.

| and a second      | gramming Launcher Ver. 1.1.0.4                    |                                          |
|-------------------|---------------------------------------------------|------------------------------------------|
|                   | HONE                                              | DA                                       |
| When instructed b | Service Bulletin, enter Service Bulletin Number ( | including hyphens). Otherwise click Star |
|                   |                                                   |                                          |
|                   |                                                   |                                          |
|                   |                                                   |                                          |
|                   |                                                   |                                          |

NOTE: Under certain conditions the **HOME menu** screen may come up. If it does, just minimize it to show the screen under it.

4. Connect the i-HDS to the vehicle and select Start to begin reprogramming.

| Honda J2534 Pass Thru EC                                       | U Reprogramming Ver. 1.2.1.1                                                       |                                                          |                                                                       |                                            |
|----------------------------------------------------------------|------------------------------------------------------------------------------------|----------------------------------------------------------|-----------------------------------------------------------------------|--------------------------------------------|
|                                                                |                                                                                    |                                                          |                                                                       |                                            |
|                                                                |                                                                                    | HONDA<br>The Power of Dreams                             |                                                                       |                                            |
|                                                                | Honda                                                                              | a ECU Reprogra                                           | amming                                                                |                                            |
|                                                                |                                                                                    |                                                          |                                                                       |                                            |
|                                                                | PC                                                                                 | Application version:1.                                   | 2.1.1                                                                 |                                            |
|                                                                | Data                                                                               | base Update :31-MAY<br>Calibration Files :244            | -2022<br>1                                                            |                                            |
|                                                                | Noti                                                                               | ceDB version:31-MAY-                                     | -2022                                                                 |                                            |
|                                                                |                                                                                    | WARNING                                                  |                                                                       |                                            |
| Do not perform (<br>If a wirele                                | CM Updates across any type<br>ss connection is disrupted du                        | of wireless connectio<br>uring CM Update, perm           | n between the laptop and the nanent damage to the ECU                 | ne interface device.<br>Is possible.       |
|                                                                | Always perform CM Up                                                               | dates using the cable                                    | e of the interface device.                                            |                                            |
| IMPORTANT NOTICE<br>Pass Thru Programm<br>applicable control m | E: American Honda Motor Co., Inc.<br>ning software. Using the latest ve<br>odules. | urges end users to alway<br>rsion of the software is the | vs use the latest production relea<br>e best way to ensure successful | ase of the J2534 Honda<br>reprogramming of |
| Close                                                          | Help                                                                               | SETTING                                                  | Error Display                                                         | Start                                      |
|                                                                |                                                                                    |                                                          |                                                                       |                                            |

# 5. Follow the screen prompts, then select Next.

| Honda J2534 Pass Thru ECU Reprog                                                                                         | ramming Ver. 1.2.1.1 |      |
|----------------------------------------------------------------------------------------------------|----------------------|------|
|                                                                                                    | CM Update Mode       |      |
| FW Ver.<br>1.2.1.1<br>Database Update :<br>31-MAY-2022<br>Calibration Files :<br>2441<br>NoticeDB version<br>31-MAY-2022 |                      |      |
| Back                                                                                                    |                      | Next |

# 6. Enter the VIN and repair order number. Then, select Next.

| CM Update Mode<br>Use a battery booster while reprogramming the vehicle.<br>Press ENTER.<br>1. Connect the PC to the Pass-thru device.<br>2. At the vehicle, turn the ignition switch ON(II), then connect the pass-thru device to the vehicle's SAE J1962<br>connector (DLC).<br>3. Click Next to continue. |
|----------------------------------------------------------------------------------------------------|
| Use a battery booster while reprogramming the vehicle.<br>Press ENTER.<br>1. Connect the PC to the Pass-thru device.<br>2. At the vehicle, turn the ignition switch ON(II), then connect the pass-thru device to the vehicle's SAE J1962<br>connector (DLC).<br>3. Click Next to continue.                   |
| <ol> <li>Connect the PC to the Pass-thru device.</li> <li>At the vehicle, turn the ignition switch ON(II), then connect the pass-thru device to the vehicle's SAE J1962 connector (DLC).</li> <li>Click Next to continue.</li> </ol>                                                                         |
| <ol> <li>At the vehicle, turn the ignition switch ON(II), then connect the pass-thru device to the vehicle's SAE J1962 connector (DLC).</li> <li>Click Next to continue.</li> </ol>                                                                                                    |
| 3. Click Next to continue.                                                                                                    |
|                                                                                                    |
|                                                                                                    |
|                                                                                                    |
|                                                                                                    |
|                                                                                                    |
|                                                                                                    |
|                                                                                                    |
| Back Help Next                                                                                                    |
|                                                                                                    |
| Honda J2534 Pass Thru ECU Reprogramming Ver. 1.2.1.1                                                                                                    |
| VIN & Repair Order                                                                                                    |
|                                                                                                    |
|                                                                                                    |
| VIN: 19XFL1G81NE001787                                                                                                    |
| Repair Order#: 123456                                                                                                    |
| Odometer(mile): 5234                                                                                                    |
|                                                                                                    |
|                                                                                                    |
|                                                                                                    |
|                                                                                                    |
|                                                                                                    |
|                                                                                                    |
|                                                                                                    |
| Back                                                                                                    |

# 7. Select the ACC/CMBS, and then Select.

NOTE: Wait until vehicle communication has completed.

| <b>.</b> | System Search |  |
|----------|---------------|--|
| ACC/CMBS |               |  |
|          |               |  |
|          |               |  |
|          |               |  |
|          |               |  |
|          |               |  |
|          |               |  |
|          |               |  |
|          |               |  |
|          |               |  |
|          |               |  |
|          |               |  |
|          |               |  |

### 8. Confirm the update information, then select **ENTER** to proceed.

Honda J2534 Pass Thru ECU Reprogramming Ver. 1.2.1.1

|                                                                                                    | CM Update Mode |       |
|----------------------------------------------------------------------------------------------------|----------------|-------|
| Current Program ID :<br>36161-T47-A060<br>Available Update System:<br>ACC/CMBS<br>Program ID :<br>36161-T47-A070<br>Program Part No :<br>36161-T47-A07<br>Model :<br>Civic<br>Update Description :<br>Running Change |                |       |
| Back                                                                                                    |                | ENTER |

9. Select **ENTER** to begin reprogramming, and follow the screen prompts.

| Honda J2534 Pass Thru ECU R | leprogramming Ver. 1.2.1.1                                                               |       |
|-----------------------------|------------------------------------------------------------------------------------------|-------|
|                             | CM Update Mode                                                                           |       |
| Press the "ENTER"           | button to start the Control Module Update.                                               |       |
|                             |                                                                                          |       |
|                             |                                                                                          |       |
|                             |                                                                                          |       |
|                             |                                                                                          |       |
|                             |                                                                                          |       |
|                             |                                                                                          |       |
|                             |                                                                                          |       |
| Back                        |                                                                                          | ENTER |
|                             |                                                                                          |       |
|                             |                                                                                          |       |
| Honda J2534 Pass Thru ECU R | Reprogramming Ver. 1.2.1.1                                                               |       |
| Honda J2534 Pass Thru ECU R | Reprogramming Ver. 1.2.1.1                                                               |       |
| Honda J2534 Pass Thru ECU R | Reprogramming Ver. 1.2.1.1                                                               |       |
| Honda J2534 Pass Thru ECU R | Reprogramming Ver. 1.2.1.1                                                               |       |
| Honda J2534 Pass Thru ECU R | Reprogramming Ver. 1.2.1.1                                                               |       |
| Honda J2534 Pass Thru ECU R | Programming<br>Do not turn off the ignition switch.                                      |       |
| Honda J2534 Pass Thru ECU R | Programming<br>Do not turn off the ignition switch.<br>70%                               |       |
| Honda J2534 Pass Thru ECU R | Programming<br>Do not turn off the ignition switch.<br>70%                               |       |
| Honda J2534 Pass Thru ECU R | Reprogramming Ver. 1.2.1.1<br>Programming<br>Do not turn off the ignition switch.<br>70% |       |
| Honda J2534 Pass Thru ECU R | Programming<br>Do not turn off the ignition switch.<br>70%                               |       |
| Honda J2534 Pass Thru ECU R | Reprogramming Ver. 1.2.1.1<br>Programming<br>Do not turn off the ignition switch.<br>70% |       |
| Honda J2534 Pass Thru ECU R | Reprogramming Ver. 1.2.1.1<br>Programming<br>Do not turn off the ignition switch.<br>70% |       |

| Honda J2534 Pass Thru ECU Reprogramming Ver. 1.2.1.1            |  |
|-----------------------------------------------------------------|--|
|                                                                 |  |
| CM Update Mode                                                  |  |
| Om Opuale mode                                                  |  |
| ACCIONES                                                        |  |
| Completed.                                                      |  |
| Turn the ignition switch OFF.                                   |  |
|                                                                 |  |
|                                                                 |  |
|                                                                 |  |
|                                                                 |  |
|                                                                 |  |
|                                                                 |  |
|                                                                 |  |
|                                                                 |  |
|                                                                 |  |
|                                                                 |  |
|                                                                 |  |
|                                                                 |  |
|                                                                 |  |
|                                                                 |  |
|                                                                 |  |
|                                                                 |  |
| Honda J2534 Pass Thru ECU Reprogramming Ver. 1.2.1.1            |  |
| CM Update Mode                                                  |  |
| On opade mode                                                   |  |
|                                                                 |  |
| Turn the ignition switch ON within 60 seconds                   |  |
| Turn the ignition switch ON within 60 seconds.                  |  |
| Turn the ignition switch ON within 60 seconds.                  |  |
| Turn the ignition switch ON within 60 seconds.<br>58 secs to go |  |
| Turn the ignition switch ON within 60 seconds.<br>58 secs to go |  |
| Turn the ignition switch ON within 60 seconds.<br>58 secs to go |  |
| Turn the ignition switch ON within 60 seconds.<br>58 secs to go |  |
| Turn the ignition switch ON within 60 seconds.<br>58 secs to go |  |
| Turn the ignition switch ON within 60 seconds.<br>58 secs to go |  |
| Turn the ignition switch ON within 60 seconds.<br>58 secs to go |  |
| Turn the ignition switch ON within 60 seconds.<br>58 secs to go |  |
| Turn the ignition switch ON within 60 seconds.<br>58 secs to go |  |
| Turn the ignition switch ON within 60 seconds.<br>58 secs to go |  |
| Turn the ignition switch ON within 60 seconds.<br>58 secs to go |  |
| Turn the ignition switch ON within 60 seconds.<br>58 secs to go |  |

#### 10. Once the module is updated, the following screen appears, then select **EXIT.**

| Honda J2534 Pass Thru ECU Reprogramming Ver. 1.2.1.1                                                                                                    |                                               |              |        |
|----------------------------------------------------------------------------------------------------|-----------------------------------------------|--------------|--------|
|                                                                                                    | CM Update Mode                                |              |        |
| The Control Module Update is completed.<br>Do you want to repeat this system update or<br>If YES, Press ENTER.<br>If NO, Press ESC.<br>After update is completed, check/diagnose a<br>Use the Check All DTCs function. | n another vehicle?<br>Iny DTCs in each applic | able system. |        |
| System :<br>ACC/CMBS<br>Previous program ID<br>36161-T47-A060<br>Updated program ID<br>36161-T47-A070<br>Program Part No :<br>36161-T47-A07<br>Model :<br>Civic<br>Update Description :<br>Running Change              |                                               |              |        |
| EXIT                                                                                                    | Print                                         | System       | Repeat |

- 11. Do an ALL DTC Check then clear any codes set during the update.
- 12. Place the ignition in IGII and leave it in this mode until the warning lights are off, then turn the ignition to OFF and leave it for **15 seconds**.
- 13. Repeat step 12 two additional times.
- 14. Once the three ignition cycles are complete, place the ignition in IGII and check for any illuminated sensing support warning lights. If none, the update is complete and successful.
- 15. If Sensing support lights illuminate and B2A60-96 returns, continue with normal trouble shooting.

NOTE: When doing this update on vehicles with the 9" center display, certain system messages may appear on the screen after the update. This is normal and the messages will clear after a few minutes once the ignition is placed in IGII or in the run position.

END